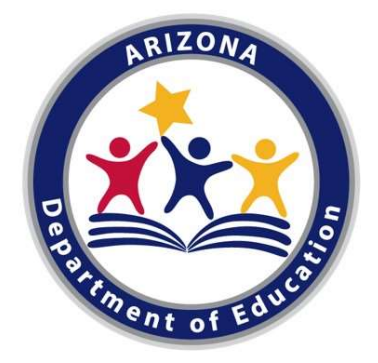

# Educational Monitoring, Assistance, and Compliance

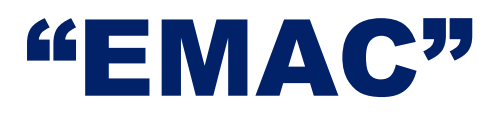

Educator & School Excellence Arizona Department of Education

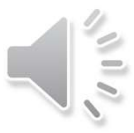

### **Presentation Goals:**

- Explore the EMAC application
- Examine Tasks Status and Types of Data Submissions
- Demonstrate how to submit a Data Collection Task

We will pause for a few strategic check-in opportunities.

You may drop questions in the Chat, and we will address them during these check-in points.

### **Monitoring has a New Home**

#### From Common Logon

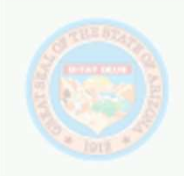

Arizona LEA Tracker (ALEAT)

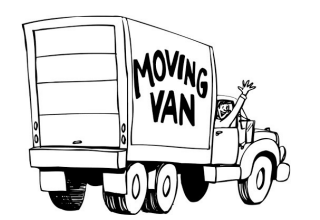

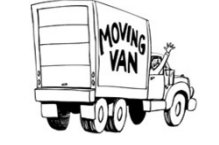

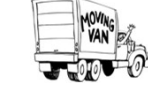

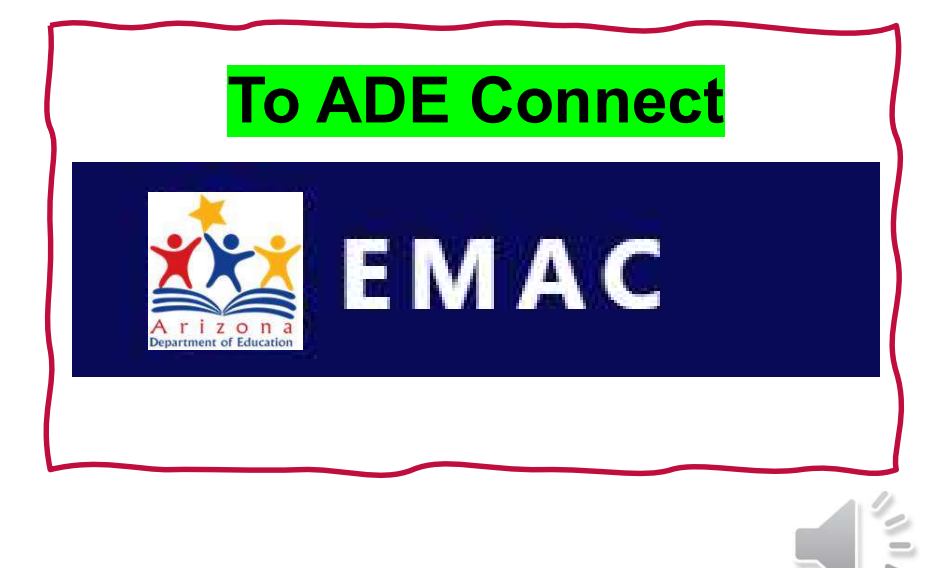

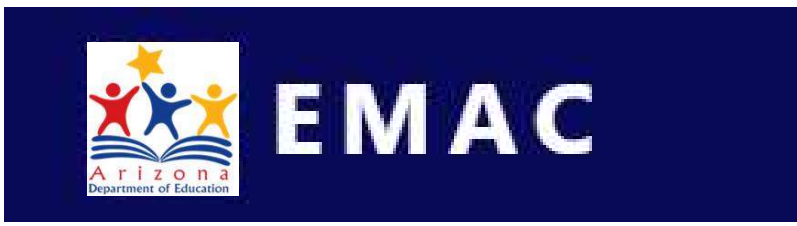

Educational Monitoring, Assistance & Compliance

- Permission to access EMAC is granted by your LEA's Entity Administrator
  - EMAC Administrator Guide (Getting Access)
    - User "Submitter" Role
    - Read-Only Role
  - EMAC Portal User Guide
- Application in ADE Connect

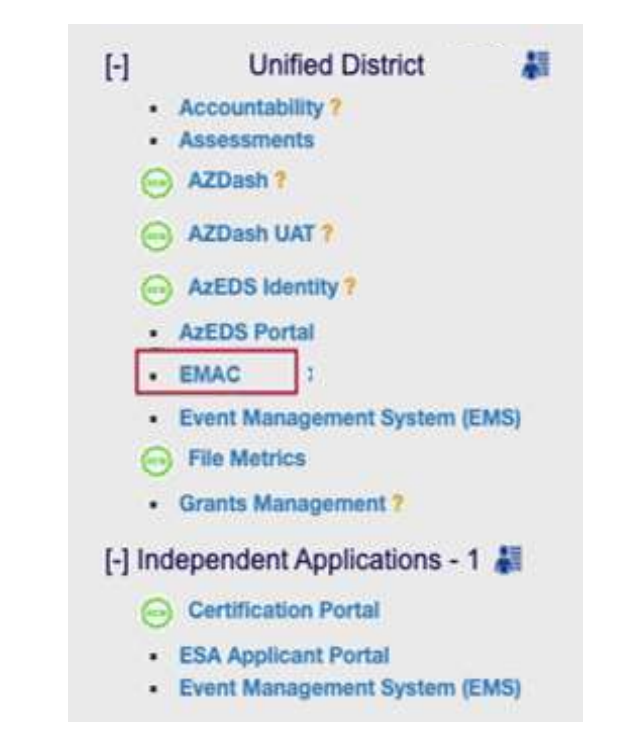

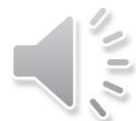

# **EMAC: ADE Connect Tour**

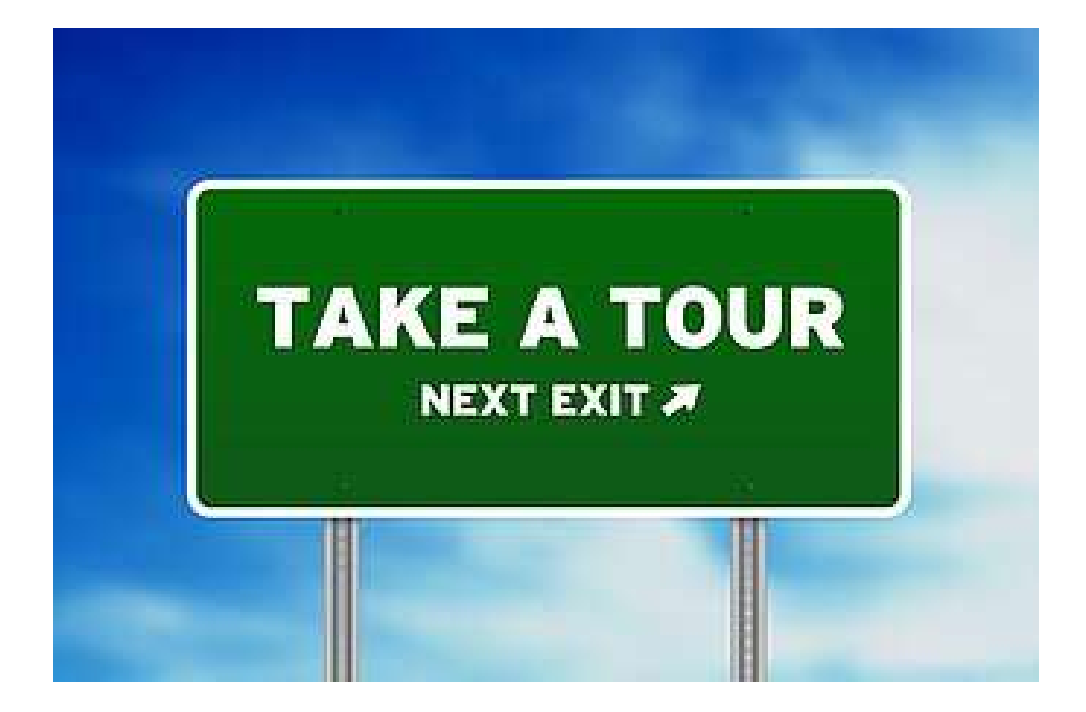

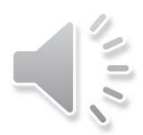

#### **EMAC Dashboard - Tasks** 🖄 EMAC Dashboard Upcoming Schedule My Schedule School Schedule Calendar Communications - Document Archive Contact Overview Dashboard Arizona Unified District Monitoring Program(s): ESEA Programmatic Monitoring Search $\times$ (1234)Reset Monitoring Programs: Highly Effective Schools Test1 Tasks Demo Monitoring Program ESEA Programmatic Monitoring Not Started In Progress 17 3 Targeted Support and Improvement (TSI) Testing for SSI - Comprehensive Support and Overdue **Onsite Visits** 18 Improvement (CSI) Low Achievement & Low Grad Rate Completed Action Required 1 QATestPurpose - 11/30 DeterminationTasks-QATestPurpose OA Test Purpose - 02/18 Pending LEA Approval

Monitoring Items are now called "Data Collection Tasks"
 Status Indicators:

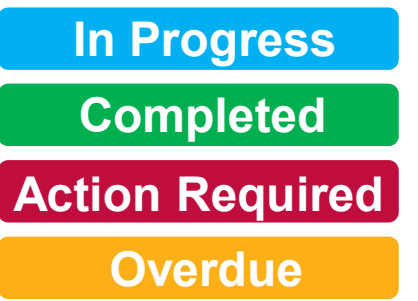

□ Respond/Upload is now under the "Submission" tab

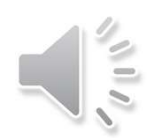

### **EMAC Dashboard**

| EMAC                                                                                                    | Dashboard                                                            | Upcoming Schedule My Schedule Schoo | ol Schedule Calendar Communications - Docur     | ment Archive Contact |
|----------------------------------------------------------------------------------------------------|----------------------------------------------------------------------|-------------------------------------|-------------------------------------------------|----------------------|
| Overview<br>Arizona Unified District                                                                                                    | Dashboard<br>Monitoring Program(s):                                  | All Programs                        | Sea                                             | rch Reset            |
| Monitoring Programs:<br>Highly Effective Schools<br>Test1<br>Demo Monitoring Program<br>ESEA Programmatic Monitoring<br>Targeted Support and Improvement (TSI)<br>Testing for SSI - Comprehensive Support and<br>Improvement (CSI) Low Achievement & Low Grad Rate<br>QATestPurpose - 11/30<br>DeterminationTasks-QATestPurpose<br>QA Test Purpose - 02/18<br>AutoAssign-Demo | Tasks<br>Not Started<br>Overdue<br>Completed<br>Pending LEA Approval | 23<br>22<br>15<br>0                 | In Progress<br>Onsite Visits<br>Action Required | 6<br>6<br>7          |
| My Recent Activity                                                                                                    | 7 Days 15 Days 30 Days                                               | Upcoming Tasks                      |                                                 |                      |
| notstarted-dc<br>Alhambra Elementary District                                                                                                    | Task 06/17/2021                                                      | ESE DCT1                            |                                                 | 10/28/2019           |
| OnlineForm-24May-01-future<br>Alhambra Elementary District                                                                                                    | Online Form 06/17/2021                                               | New-DCT-AutoEval                    |                                                 | 10/29/2019           |
| Task Communications Last 7 days                                                                                                    |                                                                      |                                     | Tagged Tasks                                    | 2                    |
| No data available in last 7 days.                                                                                                    |                                                                      |                                     | C2-01 Statement of Assurance                    | R                    |

### EMAC – Not Started

| 🕍 EMAC                            |                                 |              |               | Da     | ashboard (  | Upcomin | g Schedule | My Schee | lule Scho | ol Schedule | Calendar | Commun      | ications * | Document Arch | ve Contact |
|-----------------------------------|---------------------------------|--------------|---------------|--------|-------------|---------|------------|----------|-----------|-------------|----------|-------------|------------|---------------|------------|
|                                   |                                 |              |               | )<br>E | Not         | Sta     | rtec       | ł        |           |             |          |             |            |               |            |
| Fiscal Year                       | 2022                            |              |               |        |             |         |            |          |           |             |          |             |            |               |            |
| Monitoring Program                | ESEA Progr                      | rammatic Mon | itoring ×     |        |             |         |            |          |           |             |          |             |            |               |            |
| Status                            | Not Started                     | × E          |               |        |             |         |            |          |           |             |          |             |            |               |            |
| Date Range                        | month/day                       | //year m     | onth/day/year |        |             |         |            |          |           |             |          |             |            |               |            |
|                                   | Search                          |              |               |        |             |         |            |          |           |             |          |             |            |               |            |
|                                   |                                 |              |               |        |             |         |            |          |           |             |          |             | Ĩ          | Search        |            |
| Drag a column header and drop     | it here to group by that column |              |               |        |             |         |            |          |           |             |          |             |            |               |            |
| Program Area 🕴 🍸                  | Monitoring Program 🝸            | Cycle 🔻      | Task Name     | T      | Task Type   | Ţ       | Onsit      | Y Start  | Date †    | End Date    |          | Status      | ▼ s        | taff Assig 🝸  | Actions    |
| Educator and School<br>Excellence | Demo Monitoring Program         | Cycle1       | DCT Test      |        | Data Collec | ction   | No         | 07/16    | /2020     | 07/26/20    | 20       | Not Started | k          | ym Dillard    | ľ          |

ľ

kym Dillard

Data Collection

No

01/16/2021

02/02/2021

Not Started

Educator and School

Excellence

Demo Monitoring Program

Cycle1

C1:02 Evidence Based Practices

### EMAC – In Progress

• The task(s) have been started: Online Form or documents were uploaded.

| 🕍 ЕМАС                            |                                 |               | Dashboard Upcor              | ning Schedule      | My Schedule  | School Schedule | e Calendar ( | Communications - | Document Archiv        | e Contact | 0 |
|-----------------------------------|---------------------------------|---------------|------------------------------|--------------------|--------------|-----------------|--------------|------------------|------------------------|-----------|---|
|                                   |                                 |               | ž I                          | In Pro             | gress        | 5               |              |                  |                        |           |   |
| Fiscal Year                       | 2022                            |               |                              | •                  |              |                 |              |                  |                        |           |   |
| Monitoring Program                | ESEA Pro                        | ogrammatic    | Monitoring ×                 |                    |              |                 |              |                  |                        |           |   |
| Status                            | In Progr                        | ess ×         |                              |                    |              |                 |              |                  |                        |           |   |
| Date Range                        | month/                          | day/year      | month/day/year               |                    |              |                 |              |                  |                        |           |   |
|                                   | Search                          |               |                              |                    |              |                 |              |                  |                        |           |   |
|                                   |                                 | -             |                              |                    |              |                 |              | 7                |                        |           |   |
| Dran a column header and          | drop it here to group by the    | t column      |                              |                    |              |                 |              |                  | Search                 |           | 4 |
| Program Area 1 T                  | Monitoring Progr <b>T</b>       | Cycl <b>T</b> | Task Name                    | Task Ty 🝸          | Ons <b>T</b> | Start Date      | End Date     | Status           | Staff As 🝸             | Actions   |   |
| Educator and School<br>Excellence | AutoAssign-Demo                 | Cycle-1       | DCT-Auto-YESResponse         | Data<br>Collection | 6            | 04/26/2021      | 03/12/2022   | (in Progress)    | TitleOne<br>Specialist | ď         | 2 |
| Educator and School<br>Excellence | Demo Monitoring<br>Program      | Cycle1        | Demo link in form using html | Data<br>Collection | No           | 02/15/2021      | 02/26/2021   | (a Program)      | kym Dillard            | Ø         |   |
| Educator and School<br>Excellence | ESEA Programmatic<br>Monitoring | Cycle 0       | C0-01 Statement of Assurance | Data<br>Collection | 63           | 07/01/2020      | 09/30/2020   | In Progress      | kym Dillard            |           |   |

### **EMAC** – Completed

 The task(s) have been Completed: task was "Submitted for Review"

| 🚵 EMAC                                      |                    |                |                       |          | Dashboard Up    | coming Schedule | My Schedule Sc | hool Schedule Caler | ndar Communicati | ons 👻 D  | ocument Arch | ive Contac |
|---------------------------------------------|--------------------|----------------|-----------------------|----------|-----------------|-----------------|----------------|---------------------|------------------|----------|--------------|------------|
|                                             |                    |                | ž                     |          | Compl           | eted            |                |                     |                  |          |              |            |
| Fiscal Year                                 | 2022               |                |                       |          | •               |                 |                |                     |                  |          |              |            |
| Monitoring Program                          | ESEA Progr         | ammatic Monit  | oring ×               |          |                 |                 |                |                     |                  |          |              |            |
| Status                                      | Completed          | ×              |                       |          |                 |                 |                |                     |                  |          |              |            |
| Date Range                                  | month/day          | /year mo       | nth/day/year          |          |                 |                 |                |                     |                  |          |              |            |
|                                             | Search             |                |                       |          |                 |                 |                |                     |                  |          |              |            |
|                                             |                    |                |                       |          |                 |                 |                |                     |                  |          |              |            |
|                                             |                    |                |                       |          |                 |                 |                |                     |                  | Se       | arch         |            |
| Drag a column header and drop it here to gr | oup by that column |                |                       |          |                 |                 |                |                     |                  |          |              |            |
| Program Area 🕇 🍸 Monitor                    | ng Program 🍸       | Cycle <b>T</b> | Task Name             | <b>T</b> | Task Type 🛛 🍸   | Onsite 🝸        | Start Date 1   | End Date            | Status 📍         | Staff As | sign 🍸       | Actions    |
| Educator and School AutoAss<br>Excellence   | gn-Demo            | Cycle-1        | DCT-Auto              |          | Data Collection | No              | 04/06/2021     | 01/21/2022          | Completed        | TitleOn  | e Specialist | ď          |
| Educator and School Demo M<br>Excellence    | onitoring Program  | Cycle1         | Provide documentation |          | Data Collection | No              | 09/28/2020     | 02/11/2021          | Completed        | kym Dil  | llard        | ď          |

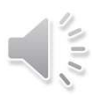

### **EMAC** – Action Required

• The task(s) were reviewed but a revision of the Online Form and/or Evidence is required.

| 🚵 EMAC                            |                                 |               |                              |          | Dashboard       | Upcoming Scheduk | e My Schedule | School Schedule | Calendar | Communication | s 👻 Document Ar | rchive Con    |
|-----------------------------------|---------------------------------|---------------|------------------------------|----------|-----------------|------------------|---------------|-----------------|----------|---------------|-----------------|---------------|
|                                   |                                 |               | ž=,                          | Act      | ion R           | equired          | k             |                 |          |               |                 |               |
| Fiscal Year                       | 2022                            |               |                              |          | •               |                  |               |                 |          |               |                 |               |
| Monitoring Program                | ESEA Progra                     | mmatic Monito | oring ×                      |          |                 |                  |               |                 |          |               |                 |               |
| Status                            | Action Requ                     | ired ×        |                              |          |                 |                  |               |                 |          |               |                 |               |
| Date Range                        | month/day/                      | year mo       | nth/day/year                 |          |                 |                  |               |                 |          |               |                 |               |
|                                   | Search                          |               |                              |          |                 |                  |               |                 |          |               |                 |               |
|                                   |                                 |               |                              |          |                 |                  |               |                 |          |               | Search          |               |
| Drag a column header and drop it  | here to group by that column    |               |                              |          |                 |                  |               |                 |          |               |                 |               |
| Program Area 🕇 🍸                  | Monitoring Program              | Cycle 🔻       | Task Name                    | <b>T</b> | Task Type       | Consite 🝸        | Start Date    | End Date        | Stat     | us 📍          | Staff Assign 🝸  | Actions       |
| Educator and School<br>Excellence | ESEA Programmatic<br>Monitoring | Cycle 0       | Cycle 0-02 Needs Assessments |          | Data Collection | No               | 08/29/2020    | 09/28/2020      | Acti     | on Required   | Trish Geraghty  | ľ             |
| H K I P H                         | 10 🔻 items per page             |               |                              |          |                 |                  |               |                 |          |               |                 | 1 - 1 of 1 it |

### **EMAC – Task Lists**

| 🚉 EMAC                               |                          |             |                                |                 |         |              | Dashboar   | d Upcoming Schedule | My Schedule Calendar | Document Archive | 9        |
|--------------------------------------|--------------------------|-------------|--------------------------------|-----------------|---------|--------------|------------|---------------------|----------------------|------------------|----------|
|                                      |                          |             |                                |                 |         |              |            |                     |                      |                  |          |
| Monitoring Program                   | ESEA Progra              | ammatic Mon | itoring ×                      |                 |         |              |            |                     |                      |                  | ٦        |
| Status                               | Al                       |             |                                |                 |         |              |            |                     |                      |                  |          |
| Date Range                           | month/day/year           | month/day/  | lyear                          |                 |         |              |            |                     |                      |                  |          |
|                                      | Search                   |             |                                |                 |         |              |            |                     |                      |                  |          |
|                                      |                          |             |                                |                 |         |              |            |                     |                      |                  |          |
|                                      |                          |             |                                |                 |         |              |            |                     | Search               | Q                | <u>.</u> |
| Drag a column header and drop it her | e to group by that colum | in          |                                |                 |         |              |            |                     |                      |                  |          |
| Program Area 🕇 🝸 Moni                | toring Progra 📍          | Cycle 📍     | Task Name                      | Task Type 📍     | Onsit 🍸 | Start Date 1 | End Date   | Status 📍            | Staff Assi 📍         | Actions          |          |
| Educator and School Demo             | o Monitoring Program     | Cycle1      | DCT Test                       | Data Collection | No      | 07/16/2020   | 07/26/2020 | Not Started         | kym Dillard          | ľ                | *        |
| Educator and School Demo             | o Monitoring Program     | Cycle1      | Provide documentation          | Data Collection | No      | 09/28/2020   | 02/11/2021 | Not Started         | kym Dillard          | ľ                |          |
| Educator and School Demo             | o Monitoring Program     | Cycle1      | C1:02 Evidence Based Practices | Data Collection | No      | 01/16/2021   | 02/02/2021 | Not Started         | kym Dillard          | ď                |          |

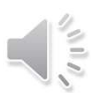

### Where do I start?

#### 🞎 EMAC

Dashboard Upcoming Schedule My Schedule School Schedule Calendar Communications • Document Archive Contact

| Overview<br>Arizona Unified District<br>(1234)<br>Monitoring Programs:<br>• Highly Effective Schools<br>• Test1<br>• Demo Monitoring Program<br>• ESEA Programmatic Monitoring                                                                                                    | Dashboard<br>Monitoring Program(s):<br>Tasks<br>Not Started | All Programs                 | In Progress<br>Oncite Visits | Reset      |
|----------------------------------------------------------------------------------------------------|-------------------------------------------------------------|------------------------------|------------------------------|------------|
| <ul> <li>Targeted Support and Improvement (TSI)</li> <li>Testing for SSI - Comprehensive Support and<br/>Improvement (CSI) Low Achievement &amp; Low Grad Rate</li> <li>QATestPurpose - 11/30</li> <li>DeterminationTasks-QATestPurpose</li> <li>QA Test Purpose - 02/18</li> <li>AutoAssign-Demo</li> </ul> | Completed<br>Pending LEA Approval                           | (2)<br>(5)<br>(0)            | Action Required              | 0          |
| 3 My Recent Activity                                                                                                    | 7 Days 15 Days 30 Days                                      | Upcoming Tasks               |                              |            |
| notstarted-dc<br>Alhambra Elementary District                                                                                                    | Tank 06/17/2021                                             | ESE DCT1                     |                              | 10/28/2019 |
| OnlineForm-24May-01-future<br>Albambra Elementary District                                                                                                    | Online Form 06/17/2021                                      | ESE DCT1<br>New-DCT-AutoEval |                              | 10/28/2019 |
| Task Communications Last 7 days                                                                                                    |                                                             |                              | Tagged Tasks                 | e          |
| No data available in last 7 days.                                                                                                    |                                                             |                              | C2-01 Statement of Assurance |            |
|                                                                                                    |                                                             |                              |                              |            |

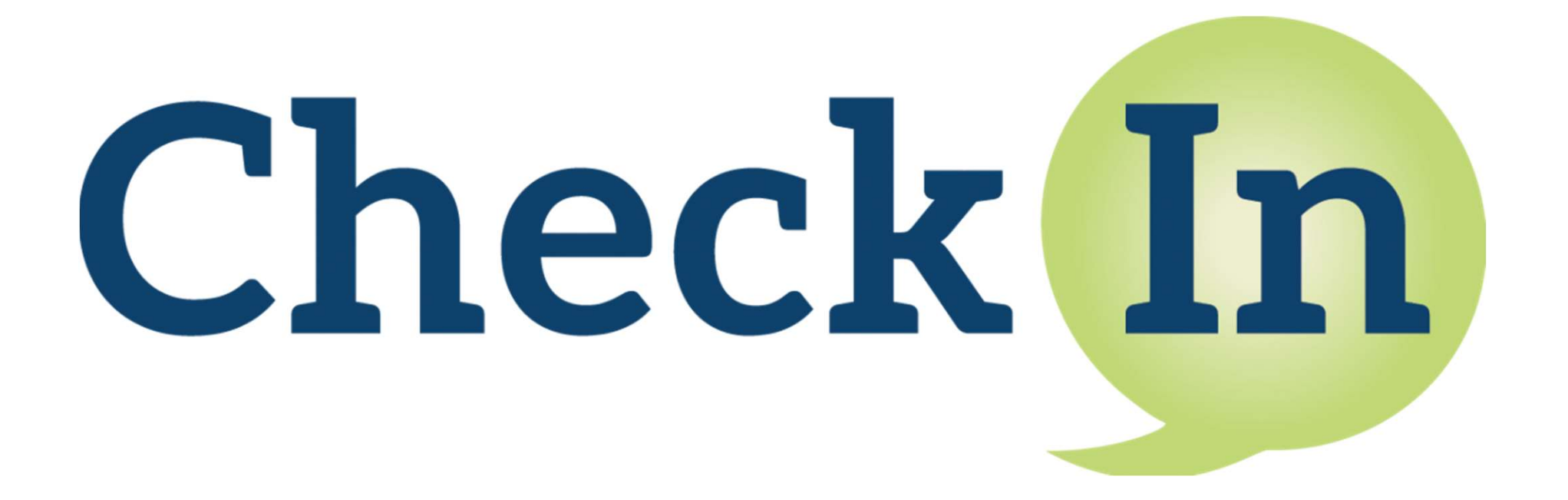

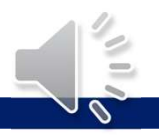

## Check for Understanding – 1 of 3 Fill in the Blank

I am just beginning the process of completing my first required Data Collection Task. From my EMAC Dashboard, there are two places I can go to get started...

- 1) To get into my first task, I start with the "<u>Not Started</u>" collection of Tasks.
- 2) The other place I could click to start is in my "<u>Upcoming Task</u>" List.

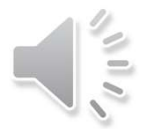

### Check for Understanding – 1 of 3 Fill in the Blank

| Overview                                                                                                    | Dashboard                                                                                                    |                  |                                                 |             |
|----------------------------------------------------------------------------------------------------|----------------------------------------------------------------------------------------------------|------------------|-------------------------------------------------|-------------|
| Arizona Unified District<br>(1234)                                                                                                    | Vortaniq Propance                                                                                                    | Allegan          |                                                 | Starth Fent |
| AutoAurgn-Demc     AutoAurgn-Demc     AutoAurgn-Demc                                                                                                    | Tasks<br>Not Started<br>Overdue<br>Completed<br>Pending LEA Approval                                                                                                    | 0<br>0<br>0<br>0 | In Progress<br>Onsite Visits<br>Action Required | C           |
| My Recent Activity                                                                                                    | 7 Days 11 Days 12 Days                                                                                                    | Upcoming Tasks   |                                                 |             |
| Hettisfiel-AL                                                                                                    | isia ovitiotel                                                                                                    | 111 0011         |                                                 | 19/26/2219  |
| Actual and a second second sec | and a state of the state of the | ese och          |                                                 | 15050019    |
| Mandra Tamonia Vinir                                                                                                    | and the second second sec                                                                                                    | New-OCT-Autobie  |                                                 | 13/26/2019  |

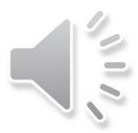

# Check for Understanding – 2 of 3 Multiple Choice

I have already started a Data Collection Task, but I need more time to confirm my thinking before I submit the Task for review. When I come back to finish and submit the Task, I can find this Task and the work I have done in which collection from the EMAC Dashboard?

Not Started a) 🚵 EMAC Dashboard Upcoming Schedule My Schedule School Schedule Calendar Communications - Document Archive Contact **Overview** Dashboard Arizona Unified District Monitoring Program(s): ESEA Programmatic Monitoring × Search b) Completed (1234)Reset Monitoring Programs: · Highly Effective Schools • Test1 Tasks Demo Monitoring Program Not Started In Progress 3 ESEA Programmatic Monitoring 677 Targeted Support and Improvement (TSI) In Progress Testing for SSI - Comprehensive Support and Overdue **Onsite Visits** Improvement (CSI) Low Achievement & Low Grad Rate Completed **Action Required**  QATestPurpose - 11/30 Pending LEA Approval DeterminationTasks-OATestPurpose OA Test Purpose - 02/18

# Check for Understanding – 3 of 3 Fill in the Blank

I submitted all 12 Data Collection Tasks for review. About a week later, I check my EMAC Dashboard to be sure I satisfactorily completed everything.

To see if I need to fix anything on my submissions, I first must look at the "<u>Action Required</u>" collection of Tasks.

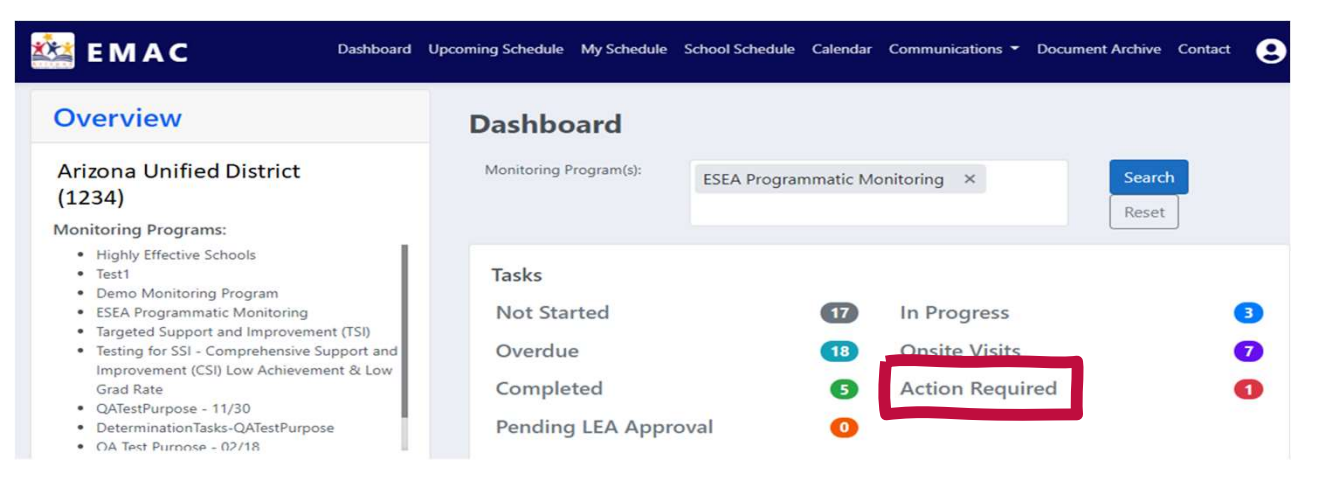

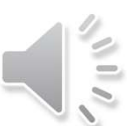

# How to Access a Data Collection Task

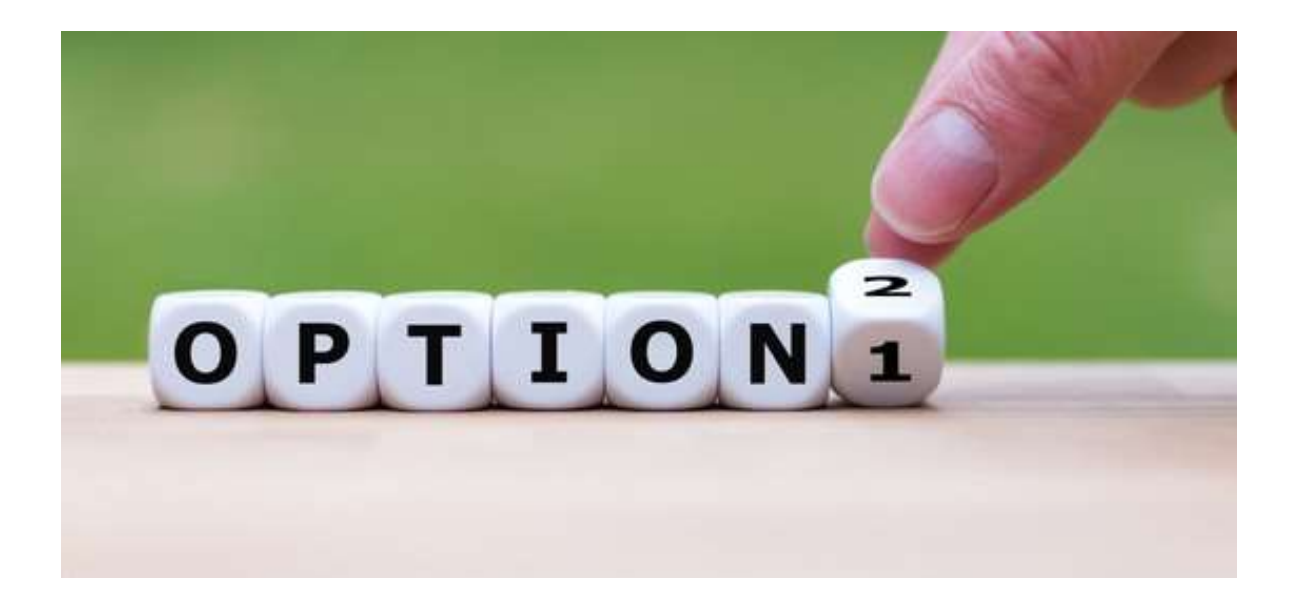

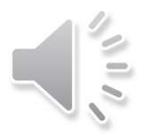

### **LEA Dashboard**

#### 🎎 ЕМАС Dashboard Upcoming Schedule My Schedule School Schedule Calendar Communications - Document Archive Contact Θ Overview Dashboard Arizona Unified District Monitoring Program(s): All Programs Search Reset (1234)Monitoring Programs: Tasks Highly Effective Schools Test1 Not Started In Progress 6 23 Demo Monitoring Program ESEA Programmatic Monitoring **Onsite Visits** Overdue 6 22 Targeted Support and Improvement (TSI) · Testing for SSI - Comprehensive Support and Completed **Action Required** 15 67 Improvement (CSI) Low Achievement & Low Grad Rate QATestPurpose - 11/30 Pending LEA Approval 0 DeterminationTasks-QATestPurpose QA Test Purpose - 02/18 AutoAssign-Demo 3 My Recent Activity Upcoming Tasks 15 Days 30 Days 7 Days 10/28/2019 ESE DCT1 06/17/2021 notstarted-dc Task Alhambra Elementary District 10/28/2019 ESE DCT1 OnlineForm-24May-01-future 06/17/2021 **Online Form** New-DCT-AutoEval 10/29/2019 Alhambra Elementary District Tagged Tasks Task Communications Last 7 days C C2-01 Statement of Assurance No data available in last 7 days.

### Data Collection Task Details

| 💒 ЕМАС                                                                                                    |                                                                                                    |                                                                                                    |                   | Dashboard               | opcoming schedule   | my scredule Scho | or schedule Cali     | endar Commu                           | mations                     | Docume | an Archi |
|----------------------------------------------------------------------------------------------------|----------------------------------------------------------------------------------------------------|----------------------------------------------------------------------------------------------------|-------------------|-------------------------|---------------------|------------------|----------------------|---------------------------------------|-----------------------------|--------|----------|
| In Progress                                                                                                    |                                                                                                    |                                                                                                    |                   |                         |                     |                  |                      |                                       |                             |        |          |
| CO-01 State                                                                                                    | ment of                                                                                                    | Assurance #1                                                                                                    | 2                 |                         |                     |                  |                      |                                       |                             |        |          |
| Program Area<br>Educator and School Exe                                                                                                    | ellence 6                                                                                                    | Monitoring Program<br>ISEA Programmatic Monitoring                                                                | Cycle<br>Cycle 0  |                         | Fiscal Year<br>2021 | Task<br>Dat      | Type<br>a Collection |                                       |                             |        |          |
| Assigned On: 6/12/202                                                                                                    | )                                                                                                    |                                                                                                    | Last Modified Or  | n: 6/12/2020 1:56:51 PN | 1                   | Sta              | ff Assigned:         |                                       |                             |        |          |
| IsOnsite Visit: 🛞                                                                                                    |                                                                                                    |                                                                                                    | Original Start Da | te: 7/1/2020            |                     |                  | om Dillard           |                                       |                             |        |          |
| Data Collection Metho                                                                                                    | d: Desktop Review                                                                                                    |                                                                                                    | Current Start Da  | te: 7/1/2020            |                     |                  | kyrn Dinard          |                                       |                             |        |          |
|                                                                                                    |                                                                                                    |                                                                                                    | Original End Dat  | e: 9/30/2020            |                     |                  |                      |                                       |                             |        |          |
|                                                                                                    |                                                                                                    |                                                                                                    | Current End Date  | : 9/30/2020             |                     |                  |                      |                                       |                             |        |          |
|                                                                                                    |                                                                                                    |                                                                                                    |                   |                         |                     |                  |                      |                                       |                             |        |          |
| Purpose<br>Monitor trial.                                                                                                    | Communicatio                                                                                                    | in Related Tasks History                                                                                          |                   |                         |                     |                  |                      |                                       |                             |        |          |
| Purpose<br>Monitor trial.<br>Submission Resource<br>Online Form                                                                                                    | Communication                                                                                                    | in Related Tasks History                                                                                          |                   |                         |                     |                  |                      |                                       |                             |        |          |
| Purpose<br>Monitor trial.<br>Submission Resource<br>Online Form                                                                                                    | Communication<br>S<br>Procedures for LEA                                                                                                    | in Related Tasks History<br>Integrated Action Plan (LIAP)                                                         |                   |                         |                     |                  |                      | Complete                              | d <b>0</b>                  |        |          |
| Purpose<br>Monitor trial.<br>Submission Resource<br>Online Form<br>© C0-02<br>© C0-01                                                                                                    | Communication<br>S<br>Procedures for LEA<br>Statement of Assur-                                                                                | in Related Tasks History<br>Integrated Action Plan (LIAP)<br>ance                                                 |                   |                         |                     |                  |                      | Complete<br>In progret                | d ()<br>ss ()               |        |          |
| Purpose<br>Monitor trial.<br>Submission Resource<br>Online Form<br>© C0-02<br>© C0-01<br>Evidence Do                                                                                                    | Communication<br>S<br>Procedures for LEA<br>Statement of Assur-<br><b>cuments</b>                                                              | in Related Tasks History<br>Integrated Action Plan (UAP)<br>ance                                                  |                   |                         |                     |                  |                      | Complete<br>In progret                | d <b>()</b><br>ss <b>()</b> |        |          |
| Purpose<br>Monitor trial.<br>Submission Resource<br>Online Form<br>© CO-02<br>© CO-01<br>Evidence Do<br>Not Available                                                                                                    | Communication<br>S<br>Procedures for LEA<br>Statement of Assur<br>Cuments                                                                      | in Related Tasks History<br>Integrated Action Plan (LIAP)<br>ance                                                 |                   |                         |                     |                  |                      | Complete<br>In progret                | d ()<br>55 ()               |        |          |
| Purpose<br>Monitor trial.<br>Submission Resource<br>Online Form<br>© C0-02<br>© C0-01<br>Evidence Do<br>Not Available                                                                                                    | Communication<br>S<br>Procedures for LEA<br>Statement of Assur-<br>cuments                                                                     | in Related Tasks History<br>Integrated Action Plan (LIAP)<br>Ince                                                 |                   |                         |                     |                  |                      | Complete<br>In progres                | d ()<br>55 ()               |        |          |
| Purpose<br>Monitor trial.<br>Submission Resource<br>Online Form<br>© CO-02<br>© CO-01<br>Evidence Do<br>Not Available<br>Evidence Do                                                                                                    | Communication<br>S<br>Procedures for LEA<br>Statement of Assur<br>cuments<br>cuments                                                           | in Related Tasks History<br>Integrated Action Plan (LIAP)<br>ance<br>Jploaded                                     |                   |                         |                     |                  |                      | Complete<br>In progret                | d <b>0</b><br>55 <b>0</b>   |        |          |
| Purpose<br>Monitor trial.<br>Submission Resource<br>Online Form<br>© C0-02<br>© C0-01<br>Evidence Do<br>Not Available<br>Evidence Do                                                                                                    | Communications<br>S<br>Procedures for LEA<br>Statement of Assurt<br>cuments<br>cuments L<br>cuments L<br>cuments L                             | in Related Tasks History<br>Integrated Action Plan (LIAP)<br>Innce<br><b>Jploaded</b><br>er resource.docx         |                   |                         |                     |                  |                      | Complete<br>In progres                | d ()<br>55 ()               | ŝ      |          |
| Purpose<br>Monitor trial.<br>Submission Resource<br>Online Form<br>© C0-02<br>© C0-01<br>Evidence Do<br>Not Available<br>Evidence Do                                                                                                    | Communication<br>S<br>Procedures for LEA<br>Statement of Assure<br>cuments<br>cuments<br>C2 - 02 4 Week Lett<br>HR1.3Telecommutin              | in Related Tasks History<br>Integrated Action Plan (LIAP)<br>ance<br>Jploaded<br>er resource.docx<br>gProgram.pdf |                   |                         |                     |                  |                      | Complete<br>In progres<br>Word<br>PDF | d <b>0</b><br>55 <b>0</b>   |        |          |
| Purpose<br>Monitor trial.<br>Submission Resource<br>Online Form<br>© C0-02<br>© C0-01<br>Evidence Do<br>Not Available<br>Evidence Do                                                                                                    | Communication<br>S<br>Procedures for LEA<br>Statement of Assur-<br>cuments<br>cuments<br>Cuments L<br>C2 - 02 4 Week Lett<br>HR1.3Telecommutin | in Related Tasks History<br>Integrated Action Plan (LIAP)<br>Ince<br>Uploaded<br>er resource.docx<br>gProgram.pdf |                   |                         |                     |                  |                      | Complete<br>In progres<br>Word<br>PDF | d <b>0</b><br>55 <b>0</b>   |        |          |
| Purpose<br>Monitor trial.<br>Submission Resource<br>Online Form<br>CO-02<br>CO-02 | Communication<br>S<br>Procedures for LEA<br>Statement of Assur<br>cuments<br>cuments<br>C2 - 02 4 Week Lett<br>HR1.3Telecommutin               | n Related Tasks History<br>Integrated Action Plan (LIAP)<br>ance<br>Uploaded<br>er resource.docx<br>gProgram.pdf  |                   |                         |                     |                  |                      | Complete<br>In progres<br>Word<br>PDF | d <b>0</b><br>55 <b>0</b>   |        |          |

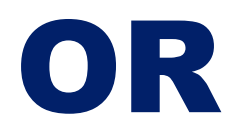

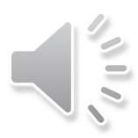

### **LEA Dashboard**

| 🗱 EMAC                                                                                                    | Dashboard                                                            | Upcoming Schedule My Schedule S | chool Schedule Calendar Communications • Doc    | ument Archive Contact |
|----------------------------------------------------------------------------------------------------|----------------------------------------------------------------------|---------------------------------|-------------------------------------------------|-----------------------|
| Overview<br>Arizona Unified District<br>(1234)                                                                                                    | Dashboard<br>Monitoring Program(s):                                  | All Programs                    | Se                                              | arch Reset            |
| Monitoring Programs:<br>• Highly Effective Schools<br>• Test1<br>• Demo Monitoring Program<br>• ESEA Programmatic Monitoring<br>• Targeted Support and Improvement (TSI)<br>• Testing for SSI - Comprehensive Support and<br>Improvement (CSI) Low Achievement & Low Grad Rate<br>• QATestPurpose - 11/30<br>• DeterminationTasks-QATestPurpose<br>• QA Test Purpose - 02/18<br>• AutoAssign-Demo | Tasks<br>Not Started<br>Overdue<br>Completed<br>Pending LEA Approval | 23<br>22<br>15<br>0             | In Progress<br>Onsite Visits<br>Action Required | 6<br>6<br>7           |
| 3 My Recent Activity                                                                                                    | 7 Days 15 Days 30 Days                                               | Upcoming Tasks                  |                                                 |                       |
| notstarted-dc<br>Albambra Elementary District                                                                                                    | Task 06/17/2021                                                      | ESE DCT1                        |                                                 | 10/28/2019            |
| OnlineForm-24May-01-future<br>Alhambra Elementary District                                                                                                    | Online Form 06/17/2021                                               | New-DCT-AutoEval                |                                                 | 10/28/2019            |
| Task Communications Last 7 days                                                                                                    |                                                                      |                                 | Tagged Tasks                                    | c                     |
| No data available in last 7 days.                                                                                                    |                                                                      |                                 | C2-01 Statement of Assurance                    | 2                     |
|                                                                                                    |                                                                      |                                 |                                                 |                       |

### **Not Started**

| 🕍 E M A C                                                |                                                                  | Dashboa   | ard Upcoming Schedule                  | ≘ MyS | chedule S          | chool Schedule | Calendar   | Communications - | Document Arc | chive Contac    | 9     |
|----------------------------------------------------------|------------------------------------------------------------------|-----------|----------------------------------------|-------|--------------------|----------------|------------|------------------|--------------|-----------------|-------|
|                                                          |                                                                  |           | ĭ≡ ĭ                                   | No    | t Sta              | arted          |            |                  |              |                 |       |
| Fiscal Year                                              | 2022                                                             |           |                                        | •     |                    |                |            |                  |              |                 |       |
| Monitoring Program                                       | ESEA Progra                                                      | ammatic N | Aonitoring ×                           |       |                    |                |            |                  |              |                 |       |
| Status                                                   | Not Started                                                      | ×         |                                        |       |                    |                |            |                  |              |                 |       |
| Date Range                                               | month/day,                                                       | /year     | month/day/year                         |       |                    |                |            |                  |              |                 |       |
| 1                                                        | Search                                                           |           |                                        |       |                    |                |            |                  |              |                 |       |
|                                                          |                                                                  |           |                                        |       |                    |                |            |                  | Court        |                 | 0     |
| Drag a column header and drop it here                    | to group by th                                                   | at column |                                        |       |                    |                |            |                  | Search       |                 | 4     |
| Program Area <b>Y</b> Monitoring                         | Pro <b>T</b>                                                     | су 🔻      | Task Name                              | T     | Task T 📍           | o <b>T</b>     | Start Date | End Date         | Status 🝸     | Staff 🝸         | Actic |
| Educator and School ESEA Progra<br>Excellence Monitoring | ammatic                                                          | Cycle 0   | Cycle 0-03 School Criteria<br>Services | for   | Data<br>Collection | No             | 07/28/2020 | 10/26/2020       | Not Started  | kym Dillard     | ľ     |
| K ≺ 1 → H 10                                             | <ul> <li>items per per per per per per per per per per</li></ul> | page      |                                        |       |                    |                |            |                  |              | 1 - 1 of 1 item | s O   |
|                                                          |                                                                  |           |                                        |       |                    |                |            |                  |              |                 |       |

### **Not Started**

| 🚵 E M A C                    | Dashboard Upcoming Schedule My Schedule School Schedule Calendar Communications 👻 Document Archive C | Contact | 9 |
|------------------------------|----------------------------------------------------------------------------------------------------|---------|---|
|                              | ₹≡ Not Started                                                                                       |         |   |
| Fiscal Year                  | 2022 •                                                                                               |         |   |
| Monitoring Program<br>Status | ESEA Programmatic Monitoring ×                                                                       |         |   |
| Date Range                   | month/day/year month/day/year                                                                        |         |   |
|                              | Search                                                                                               |         |   |

| rogram Area 🍸                   | Monitoring Pro <b>T</b>         | Су 🝸    | Task Name                                  | Task T 🝸           | o <b>T</b> | Start Date | End Date   | Status 🝸    | Staff 🍸     | Actic |
|---------------------------------|---------------------------------|---------|--------------------------------------------|--------------------|------------|------------|------------|-------------|-------------|-------|
| ducator and School<br>xcellence | ESEA Programmatic<br>Monitoring | Cycle 0 | Cycle 0-03 School Criteria for<br>Services | Data<br>Collection | No         | 07/28/2020 | 10/26/2020 | Not Started | kym Dillard | ľ     |

### Data Collection Task 3 main parts to every Task

- Big Picture
- Purpose
  - o Purpose
  - Task Collection Tabs
- Data Collection Section
  - Online Forms
  - Required Evidence
  - Submission

| In Progress                                       |                                                          |                          |                                                                   |                              |          |
|---------------------------------------------------|----------------------------------------------------------|--------------------------|-------------------------------------------------------------------|------------------------------|----------|
| CO-01 Stat                                        | tement of                                                | Assuran                  | ice #12                                                           |                              |          |
| Program Area<br>Educator and<br>School Excellence | Monitoring Program<br>ESEA<br>Programmatic<br>Monitoring | Cycle<br>Cycle 0         | Fiscal Year<br>2021                                               | Task Type<br>Data Collection |          |
| Assigned On: 6/12/                                | 2020                                                     | Last Modified            | On: 6/12/2020 1:56:51                                             | Staff Assigned:              |          |
| IsOnsite Visit: ⑧                                 |                                                          | PM                       |                                                                   | kym Dillard                  | Primary  |
| Data Collection Me                                | thod: Desktop                                            | Original Start           | Date: 7/1/2020                                                    | Kylli Ollard                 |          |
| Review                                            |                                                          | Current Start I          | Date: 7/1/2020                                                    |                              |          |
|                                                   |                                                          | Original End D           | ate: 9/30/2020                                                    |                              |          |
|                                                   |                                                          | Current End D            | ate: 9/30/2020                                                    |                              |          |
| Monitor trial. Submission Reso Online For         | urce Communication                                       | n Related Tasks          | : History                                                         |                              |          |
| C0-02 Pro                                         | cedures for LEA Integrate                                | d Action Plan (LIAP)     |                                                                   | Completed                    | 0        |
| C0-01 Sta                                         | tement of Assurance                                      |                          |                                                                   | In progress                  | 0        |
| Evidence I<br>Not Availabl<br>Evidence I          | Documents<br>e<br>Documents U                            | ploaded                  |                                                                   |                              |          |
| C2 - 0                                            | 2 4 Week Letter resource.                                | docx                     |                                                                   | Word                         | 1        |
| HR1.3                                             | TelecommutingProgram.p                                   | df                       |                                                                   | PDF                          | <b>•</b> |
| Select files<br>— You can only upload I           | PDF, Microsoft Word, Microsof                            | h Excel, GIF, JPG, PNG 5 | les. Maximum allowed file size is 10M<br>Upload<br>mit for Review | 4B.                          |          |

# TaskCollectionFSTabs

# Five Tabs to the Task Collection section of every Task

| (제)<br>(제) | C0-02 Procedures for LEA Integrated Action Plan (LIAP)<br>C0-01 Statement of Assurance                       | Completed<br>In progress | 0        |   |
|------------|----------------------------------------------------------------------------------------------------|--------------------------|----------|---|
| Evid       | ence Documents                                                                                               |                          |          |   |
| Not A      | Available                                                                                                    |                          |          |   |
|            |                                                                                                    |                          |          |   |
| Ivid       | ence Documents Uploaded                                                                                      |                          |          |   |
| Evid       | c2 - 02 4 Week Letter resource.docx                                                                          | Word                     | <b></b>  | _ |
| Evid       | C2 - 02 4 Week Letter resource.docx<br>HR1.3TelecommutingProgram.pdf                                         | Word<br>PDF              | <u>0</u> |   |
| Evid       | ence Documents Uploaded<br>C2 - 02 4 Week Letter resource.docx<br>HR1.3TelecommutingProgram.pdf<br>ect files | Word<br>PDF              | <u>ش</u> |   |

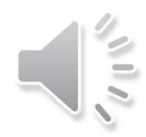

# How to Complete & Submit a Data Collection Task

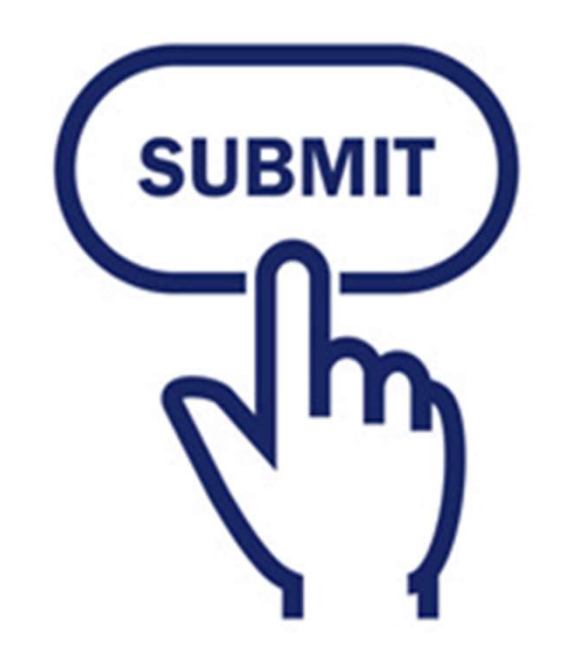

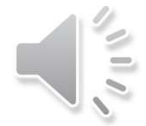

### Complete and Submit the Online Form

### Submission Tab

• Online Form to complete

Access the Online Form (fillable) by clicking on the red-font "Not Started" link to the right of the form title.

#### In Progress C0-01 Statement of Assurance #12 Program Area Monitoring Program Cycle Fiscal Year Task Type Educator and ESEA Cycle 0 2021 Data Collection School Excellence Programmatic Monitoring Assigned On: 6/12/2020 Last Modified On: 6/12/2020 1:56:51 Staff Assigned: DM IsOnsite Visit: (\*) kym Dillard Primary Original Start Date: 7/1/2020 Data Collection Method: Desktop Review Current Start Date: 7/1/2020 Original End Date: 9/30/2020 Current End Date: 9/30/2020 Purpose Monitor trial. Submission Resource Communication **Related Tasks** History **Online Forms** C0-02 Procedures for LEA Integrated Action Plan (LIAP) PR Completed 0 圈 **C0-01 Statement of Assurance** Not Started 0 **Evidence Documents** Not Available **Evidence Documents Uploaded** C2 - 02 4 Week Letter resource.docx Word A HR1.3TelecommutingProgram.pdf PDF 1 Select files... You can only upload PDF, Microsoft Word, Microsoft Excel, GIF, JPG, PNG files. Maximum allowed file size is 10MB Upload Submit for Review

### Complete and Submit

When you are ready to "Submit for Review", double check:

- ✓ Online Form is "Completed" and
- ✓ required Evidence document(s) is/are uploaded

To officially "Submit the Task for Review", press the Upload button at the bottom of the task.

Task is submitted when:

- A green box will flash in the upperrighthand corner of your screen that says "Success" and
- The sticker/label at the top of the Task changes to Completed

#### In Progress

#### C0-01 Statement of Assurance #12

| Program Area<br>Educator and<br>School Excellence              | Monitoring Program<br>ESEA<br>Programmatic<br>Monitoring                                              | Cycle<br>Cycle 0                                             | Fiscal Year<br>2021                            | Task Type<br>Data Collection |          |
|----------------------------------------------------------------|----------------------------------------------------------------------------------------------------|--------------------------------------------------------------|------------------------------------------------|------------------------------|----------|
| Assigned On: 6/12/                                             | 2020                                                                                                  | Last Modified                                                | On: 6/12/2020 1:56:51                          | Staff Assigned:              |          |
| IsOnsite Visit: (8)                                            |                                                                                                    | PM                                                           |                                                | kum Dillard                  | Primary  |
| Data Collection Me                                             | thod: Desktop                                                                                         | Original Start                                               | Date: 7/1/2020                                 | kyni billard                 |          |
| Review                                                         |                                                                                                    | Current Start I                                              | Date: 7/1/2020                                 |                              |          |
|                                                                |                                                                                                    | Original End D                                               | ate: 9/30/2020                                 |                              |          |
|                                                                |                                                                                                    | Current End D                                                | ate: 9/30/2020                                 |                              |          |
| Purpose<br>Monitor trial.<br>Submission Reso                   | urce Communicatio                                                                                     | n Related Tasks                                              | History                                        |                              |          |
| Online For                                                     | ms                                                                                                    |                                                              |                                                |                              |          |
| CO-02 Pro                                                      | cedures for LEA Integration                                                                           | ed Action Plan (LIAP)                                        | n.                                             | Complete                     | d 🚺      |
| C0-01 Sta                                                      | tement of Assurance                                                                                   |                                                              |                                                | Complete                     | d 🚯      |
| Evidence I                                                     | Documents                                                                                             |                                                              |                                                |                              |          |
|                                                                |                                                                                                    |                                                              |                                                |                              |          |
| Not Available                                                  | 0                                                                                                    |                                                              |                                                |                              |          |
| Not Available                                                  | e                                                                                                    |                                                              |                                                |                              |          |
| Not Available                                                  | e<br>Documents U                                                                                      | ploaded                                                      |                                                |                              |          |
| Not Available                                                  | e<br>Documents U<br>2 4 Week Letter resource                                                          | ploaded                                                      |                                                | Word                         | <u>_</u> |
| Not Available<br>Evidence I                                    | e<br>Documents U<br>2 4 Week Letter resource<br>TelecommutingProgram,                                 | ploaded                                                      |                                                | Word<br>PDF                  | 00<br>00 |
| Not Available<br>Evidence I<br>C2-0<br>P HR13'<br>Select files | e<br>Documents U<br>2 4 Week Letter resource<br>TelecommutingProgram,<br>PDF, Microsoft Work, Microso | P <b>ploaded</b><br>docx<br>adf<br>It Excel, GIF, JPG, PNG 5 | ies. Maximum allowed the size is 101<br>Upload | Word<br>PDF<br>MB.           |          |

L

### Complete and Submit the Online Form

After clicking on "*Not Started*", the fillable Online Form will open for completion.

#### You can:

- Type response(s) right into the text box
- Copy response(s) from another program and paste them into the text box

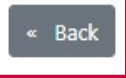

#### C0-01 Statement of Assurance

Save Draft

#### **ESEA Programmatic Monitoring Statement of Assurance**

An LEA participating in the Elementary and Secondary Education Act is required to complete a self-assessment annually to ensure that programs are in compliance with all applicable statutes, regulations, and applications. Submission of the Cycle 0 Monitoring Instrument affirms that the LEA has reviewed all documents and procedures

The following required evidence (if applicable) is to be uploaded into EMACS:

C0-01 - Cycle 0 Statement of Assurance

C0-02 - Needs Assessment - Needs Assessment process

C0-02 - Needs Assessment - LEA Integrated Action Plan Procedure

| LEA Information: *            |  |
|-------------------------------|--|
| LEA Name                      |  |
| CTDS Number                   |  |
| Authorized LEA Signer (Print) |  |
| Phone Number                  |  |
| Date                          |  |
|                               |  |
| Authorized LEA Signature      |  |

As the authorized agent of the LEA, I attest that I have reviewed the list of requirements for Cycle o and the evidence provided to the ADE is accurate and true. I understand that funding may not be allocated or the LEA placed on programmatic hold if the ADE identifies that any of the evidence provided to ADE is found to be false and/or deemed out of compliance. \*

Please sign here

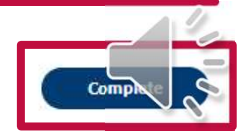

### Complete and Submit the Evidence Documents

Review what Evidence (*if any*) is required to upload.

Uploading Evidence is a **two-step** process.

- 1. Press "Select files..." This will open up a window to allow you to click on the file you want to upload. After you select the file, it will show it in the list. **But...**
- 2. You still have to press "Upload". Once you press "Upload", it will show the file as attached.

#### Not Started D C2-02 Appropriately Certified Teacher #11712 Program Area **Encal Yes** Task fype Cycle 2021 Educator and School ESEA Programmatic Cycle 2 Data Collection Excellence Monitoring Pilot Assigned On: 3/22/2021 Last Modified On: 6/21/2021 2:85:58 PM Staff Assigned: IsOnsite Visit: (2) Original Start Date: 7/1/2020 Primary Belinda Balough Data Collection Method: Desktop Review Current Start Date: 7/1/2020 Original End Date: 3/1/2021 Current End Date: 3/1/2021 Purpose Appropriately Certified Teacher Communication Italated Tasks **Online Forms** C2-02 Appropriately Certified Teacher Not Started **Evidence Documents** C2-02 Standardized Document Placeholder for Evidence.docs Word **Evidence Documents Uploaded** Not Available Upload Submit for Review Parental Notification and Consent Form1 - English.pdf × u can only upload PDF. Microsoft Word. Microsoft Excel. GIF. JPG. PNG files. Maximum allowed file size is 10M Upload ubmit for Review

### Complete and Submit

When you are ready to "Submit for Review", double check:

- ✓ Online Form is "Completed" and
- ✓ required Evidence document(s) is/are uploaded

To officially "Submit the Task for Review", press the Upload button at the bottom of the task.

Task is submitted when:

- A green box will flash in the upperrighthand corner of your screen that says "Success" and
- The sticker/label at the top of the Task changes to Completed

#### In Progress

#### C0-01 Statement of Assurance #12

| Program Area<br>Educator and<br>School Excellence                                                                                                | Monitoring Program<br>ESEA<br>Programmatic<br>Monitoring                                                   | Cycle<br>Cycle 0                                        | Fiscal Year<br>2021                                               | Task Type<br>Data Collection |         |
|----------------------------------------------------------------------------------------------------|----------------------------------------------------------------------------------------------------|---------------------------------------------------------|-------------------------------------------------------------------|------------------------------|---------|
| Assigned On: 6/12/2                                                                                                    | 2020                                                                                                    | Last Modified                                           | On: 6/12/2020 1:56:51                                             | Staff Assigned:              |         |
| IsOnsite Visit: ③                                                                                                    |                                                                                                    | FINI                                                    |                                                                   | kym Dillard                  | Primary |
| Data Collection Me                                                                                                    | thod: Desktop                                                                                              | Original Start                                          | Date: 7/1/2020                                                    | ,                            |         |
| Review                                                                                                    |                                                                                                    | Current Start                                           | Date: 7/1/2020                                                    |                              |         |
|                                                                                                    |                                                                                                    | Original End D                                          | Date: 9/30/2020                                                   |                              |         |
|                                                                                                    |                                                                                                    | Current End D                                           | ate: 9/30/2020                                                    |                              |         |
| Purpose<br>Monitor trial.<br>Submission Resou<br>Online For<br>CO-02 Pro<br>CO-02 Pro<br>CO-01 Star<br>Evidence I<br>Not Available<br>Evidence I | arce Communication<br>TIMS<br>cedures for LEA Integrate<br>tement of Assurance<br>Documents<br>Pocuments U | n Related Task<br>d Action Plan (UAP)<br><b>ploaded</b> | s History                                                         | Completed                    | 0       |
|                                                                                                    | ocumento o                                                                                                 | producu                                                 |                                                                   |                              |         |
| C2 - %                                                                                                    | 2 4 Week Letter resource                                                                                   | docx                                                    |                                                                   | Word                         |         |
| ☑ HR1.31                                                                                                    | elecommutingProgram.p                                                                                      | ar                                                      |                                                                   | PDF                          |         |
| Select files                                                                                                    | DF, Microsoft Word, Microsof                                                                               | t Excel, GIF, THG PING 1                                | Iles. Maximum allowed the size is 108<br>Upload<br>mit for Review | MB.                          | Supp.   |

 $\square$ 

### **Another Data Collection Task**

• To access the next Data Collection Tasks you are ready to complete, use the "Related Tasks" tab.

#### **Related Tasks**

| Task Name                          | Туре            | Schedule Date | End Date | Status      |
|------------------------------------|-----------------|---------------|----------|-------------|
| C2-01 Statement of Assurance       | Data Collection | 7/1/2020      | 3/1/2021 | Not Started |
| C2-03 Parents Right to Know Notice | Data Collection | 7/1/2020      | 3/1/2021 | Not Started |
| C2-04 Schoolwide Plans             | Data Collection | 7/1/2020      | 3/1/2021 | Not Started |
| C2-05 Targeted Assistance Programs | Data Collection | 7/1/2020      | 3/1/2021 | Not Started |
| C2-06 MEP Coordination of Services | Data Collection | 7/1/2020      | 3/1/2021 | Not Started |

### Or – Go back to the LEA Dashboard

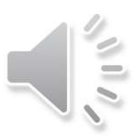

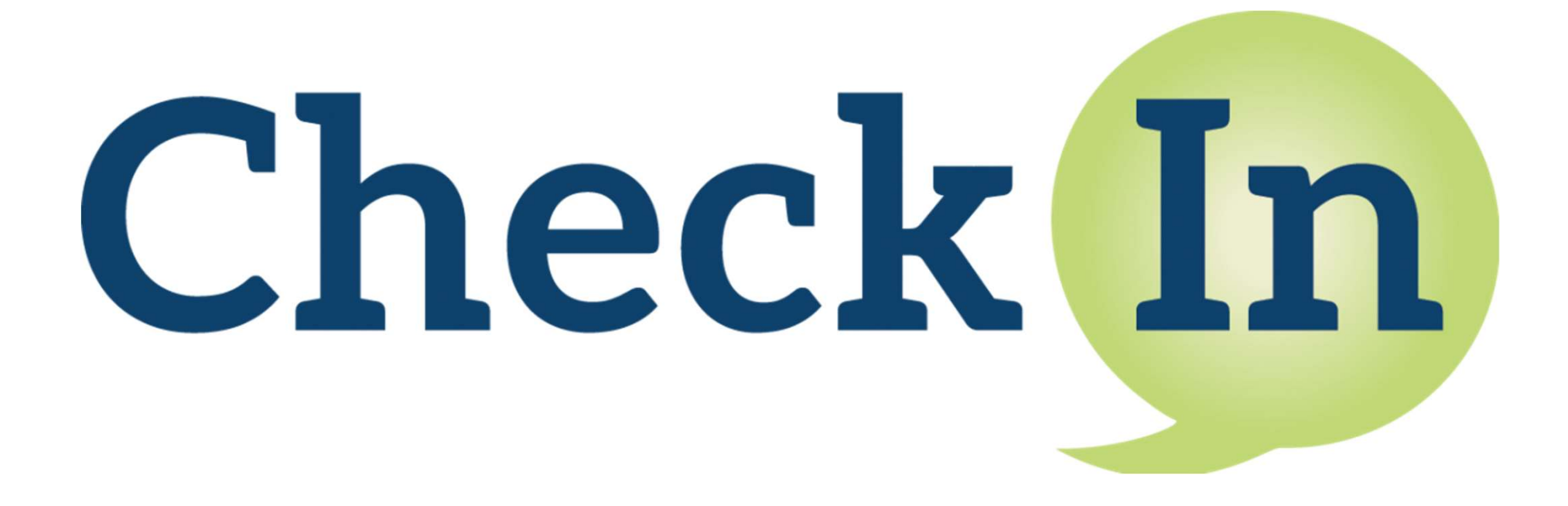

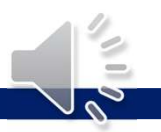

### Check for Understanding – 1 of 2 Multiple Choice

Every Data Collection Task will include:

- a) Big Picture and Purpose
- b) Task Collection Tabs
- c) Data Collection Section

d) All of the above

| 0-01 Sta                                                              | tement of                                                                                                    | Assurar                                                                  | nce #12                                                                      |                                        |            |
|-----------------------------------------------------------------------|----------------------------------------------------------------------------------------------------|--------------------------------------------------------------------------|------------------------------------------------------------------------------|----------------------------------------|------------|
| Program Area<br>Educator and<br>School Excellence                     | Monitoring Program<br>ESEA<br>Programmatic<br>Monitoring                                                                                                    | Cycle<br>Cycle 0                                                         | Fiscal Year<br>2021                                                          | Task Type<br>Data Collection           |            |
| Assigned On: 6/12<br>IsOnsite Visit: ③<br>Data Collection M<br>Review | 2/2020<br>lethod: Desktop                                                                                                    | Last Modified<br>PM<br>Original Start<br>Current Start<br>Original End D | On: 6/12/2020 1:56:51<br>Date: 7/1/2020<br>Date: 7/1/2020<br>Date: 9/30/2020 | Staff Assigned:<br>kym Dillard         | (Primary)  |
| Monitor trial.                                                        | ource Communicatio                                                                                                    | n Related Task                                                           | s History                                                                    |                                        |            |
|                                                                       |                                                                                                    |                                                                          |                                                                              |                                        |            |
| 🖻 C0-02 P                                                             | rocedures for LEA Integrat                                                                                                    | ed Action Plan (LIAP)                                                    | 0                                                                            | Completer                              | 0          |
| CO-02 P<br>CO-01 S<br>Evidence<br>Not Availab<br>Evidence             | rocedures for LEA Integrat<br>tatement of Assurance<br>Documents<br>ole<br>Documents L                                                                      | ed Action Plan (UAP)<br>J <b>ploaded</b>                                 | )                                                                            | Complete<br>In progres                 | 0          |
| CO-02 P<br>CO-01 S<br>Evidence<br>Not Availab<br>Evidence             | rocedures for LEA Integrat<br>tatement of Assurance<br>Documents<br>ole<br>Documents U                                                                      | ed Action Plan (LIAP)<br><b>Jploaded</b><br>Idoox                        | )                                                                            | Complete<br>In progres                 | : O<br>: O |
| CO-02 P<br>CO-01 S<br>Evidence<br>Not Availab<br>Evidence             | rocedures for LEA Integrat<br>tatement of Assurance<br><b>Documents</b><br>ole<br><b>Documents L</b><br>02 4 Week Letter resource<br>3TelecommutingProgram, | ed Action Plan (LIAP)<br>Uploaded                                        | )                                                                            | Completer<br>In progres<br>Word<br>PDF |            |

### Check for Understanding – 1 of 2 Fill in the Blank

Anytime I am required to submit Evidence for a Data Collection Task, it is a 2-step process.

- 1) **Select** the file
- 2) <u>Upload</u> the file

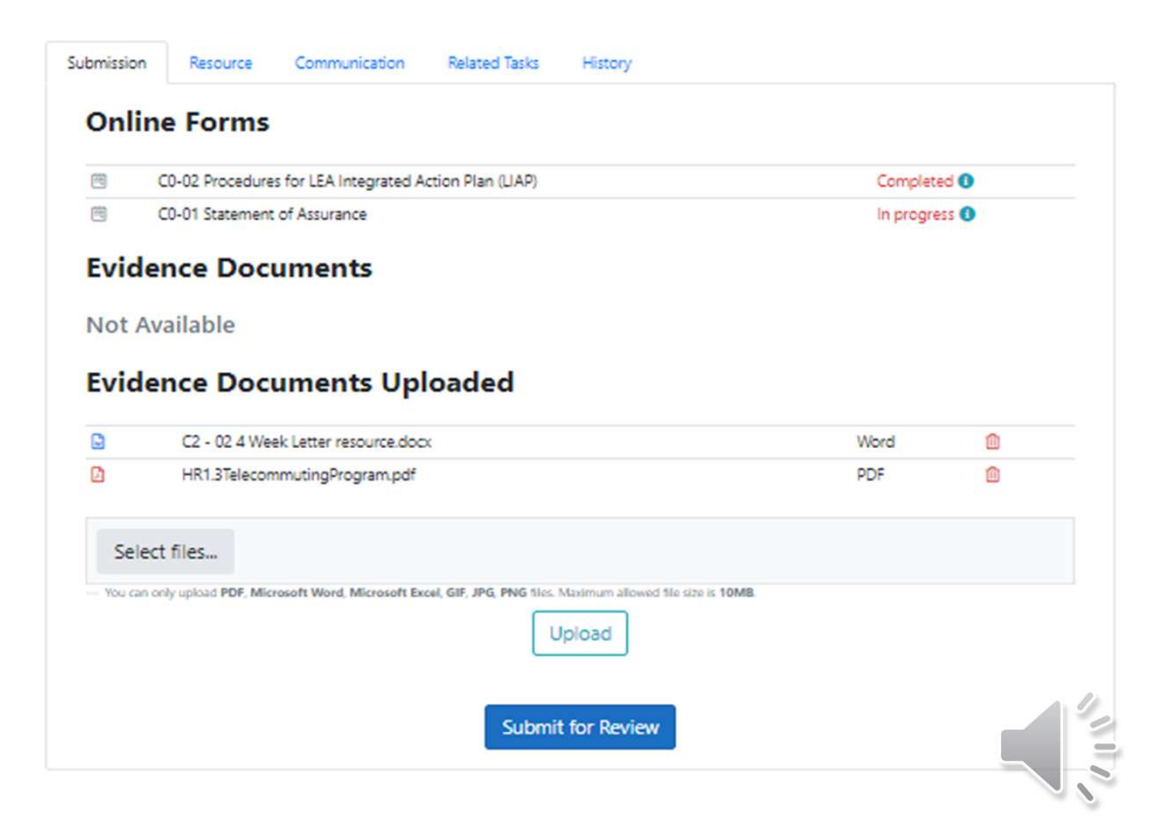

# How do I know if what I did was correct?

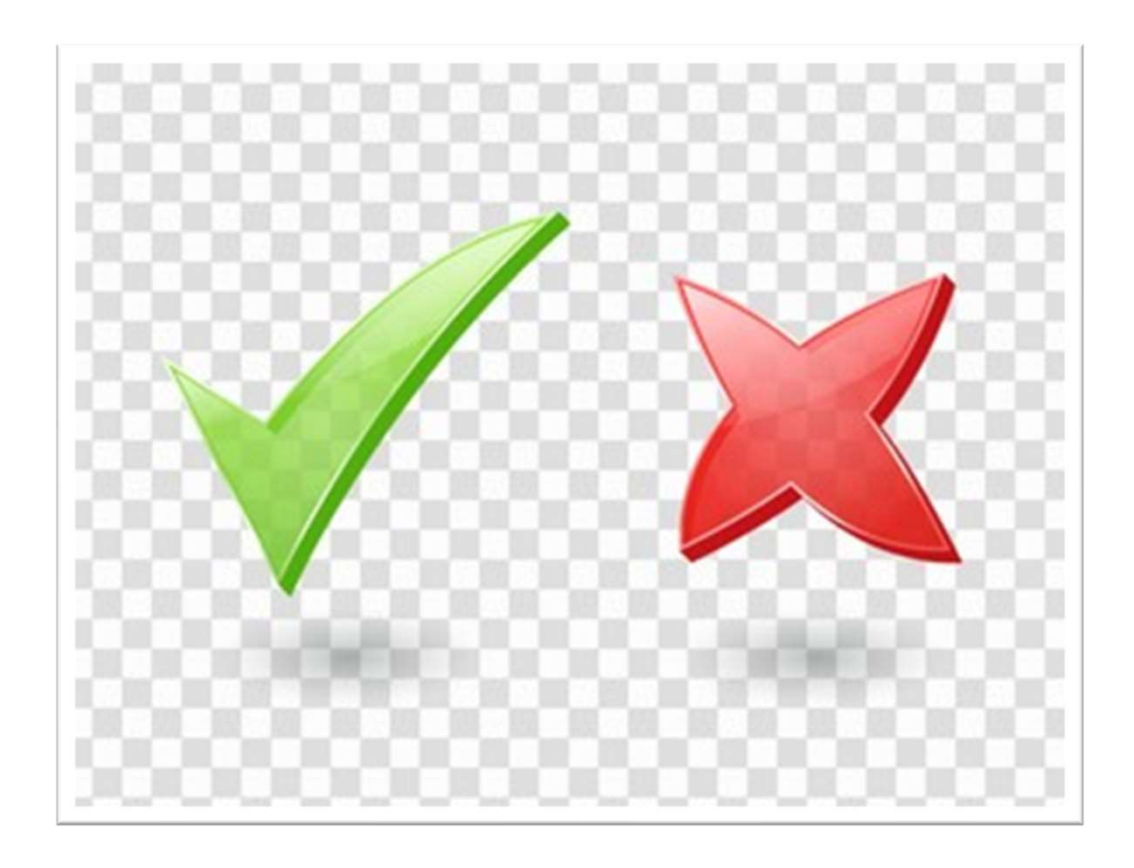

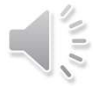

### Data Collection Task: Was my submission correct?

If the Data Collection Task (Online Form and submitted Evidence) is acceptable:

Completed

The task status will remain "Completed" and your Specialist will note that the submission was acceptable.

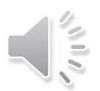

### **Notifications**

| Das                    | hboard Upcoming Schedule | My Schedule School Schedule | Calendar Communications - | Document Archive Contact |
|------------------------|--------------------------|-----------------------------|---------------------------|--------------------------|
| Dashboard              |                          |                             |                           |                          |
| Monitoring Program(s): | All Programs             |                             |                           | Search Reset             |
| Tasks                  |                          |                             |                           |                          |
| Not Started            |                          | 23 In Pro                   | ogress                    | 6                        |
| Overdue                |                          | 22 Onsit                    | e Visits                  | 6                        |
| Completed              |                          | 15 Actio                    | n Required                | 0                        |
| Pending LEA Appro      | oval                     | 0                           |                           |                          |

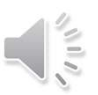

## **Communication is Key** LEA $\rightarrow$ Specialist Specialist $\rightarrow$ LEA

Email communication between Specialist is critical.

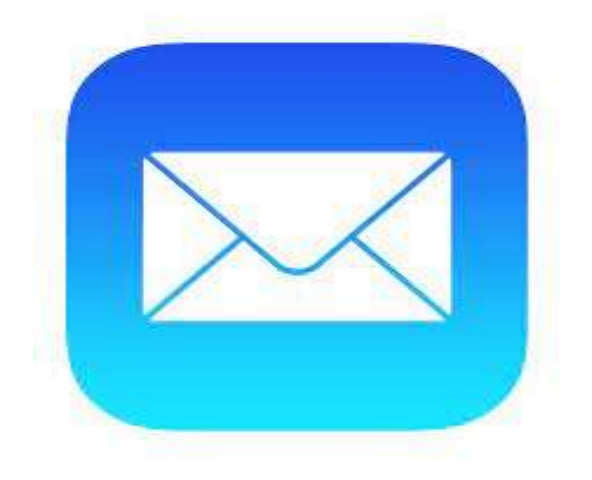

Additionally, each Data Collection Task has a tab for Communication with your assigned Specialist regarding the task completion.

| Submission |   | Resour | rce | Comn | nunicat | tion | Rela | ted Tas | ks | Histo | ry - |   |   |  |
|------------|---|--------|-----|------|---------|------|------|---------|----|-------|------|---|---|--|
| в          | I | Ū      | abo | H    | 10      | W    | =    | eə      | Ó  | А     | •    | ٥ | • |  |
|            |   |        |     |      |         |      |      |         |    |       |      |   |   |  |
|            |   |        |     |      |         |      |      |         |    |       |      |   |   |  |
|            |   |        |     |      |         |      |      |         |    |       |      |   |   |  |
|            |   |        |     |      |         |      |      |         |    |       |      |   |   |  |

# How do I know if I am completely finished with my assigned monitoring?

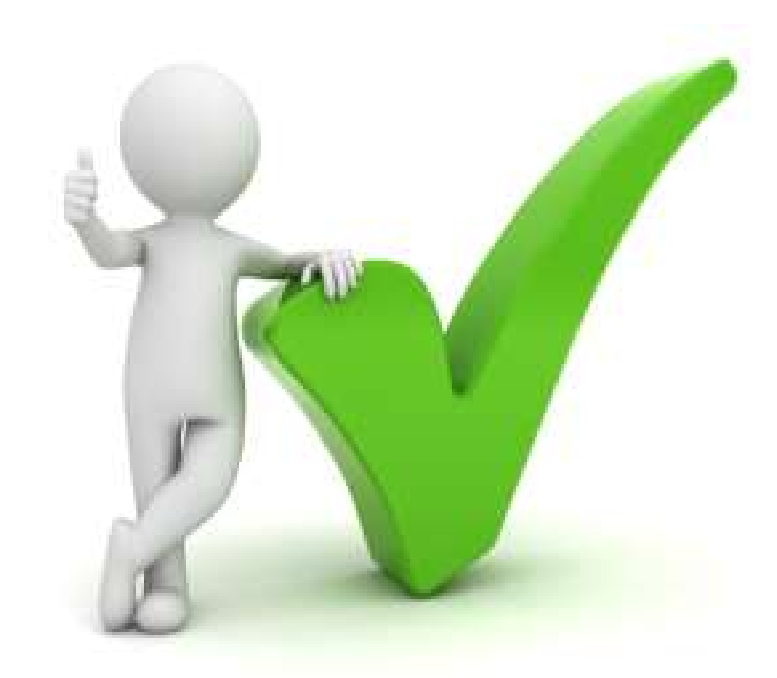

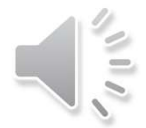

### If you have...

- ✓ All Data Collection Tasks in Completed status.
- ✓ There are zero tasks in not started, in progress, and in action required.

| Primary       |               |    |             |    |                                 |   |            |    |
|---------------|---------------|----|-------------|----|---------------------------------|---|------------|----|
| O Not Started | 0 In Progress | Vo | 📀 Completed | 12 | I Action Required ↓ 0 I On-site | 0 | () Overdue | 10 |
| Secondary     |               |    |             |    |                                 |   |            |    |
| Not Started   | 0 In Progress | 0  | 📀 Completed | 0  | () Action Required ()           | 0 | Overdue    | 0  |
|               |               |    |             |    |                                 |   |            |    |

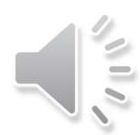

### Welcome to ESEA Cycle Monitoring

Cycle o - New and Expanding

What can I do now to prepare?

 Cycle 1 - Homeless Education, Foster Care, Migrant Programs

 Cycle 2 - Targeted Assistance, Schoolwide, Appropriately Certified Staff, Migrant Programs

Cycle 3 – LEA IAP and Migrant Programs

Cycle 4 - Comprehensive Programmatic Monitoring

Cycle 5 - Gifted Education and Cycle 4 Follow-up

 Cycle 6 - Private School Services, Professional Development, Migrant Program

www.azed.gov/titlei/monitoring

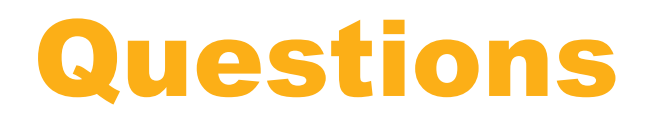

If you have questions, please reach out to the Program Specialist assigned to your Monitoring.

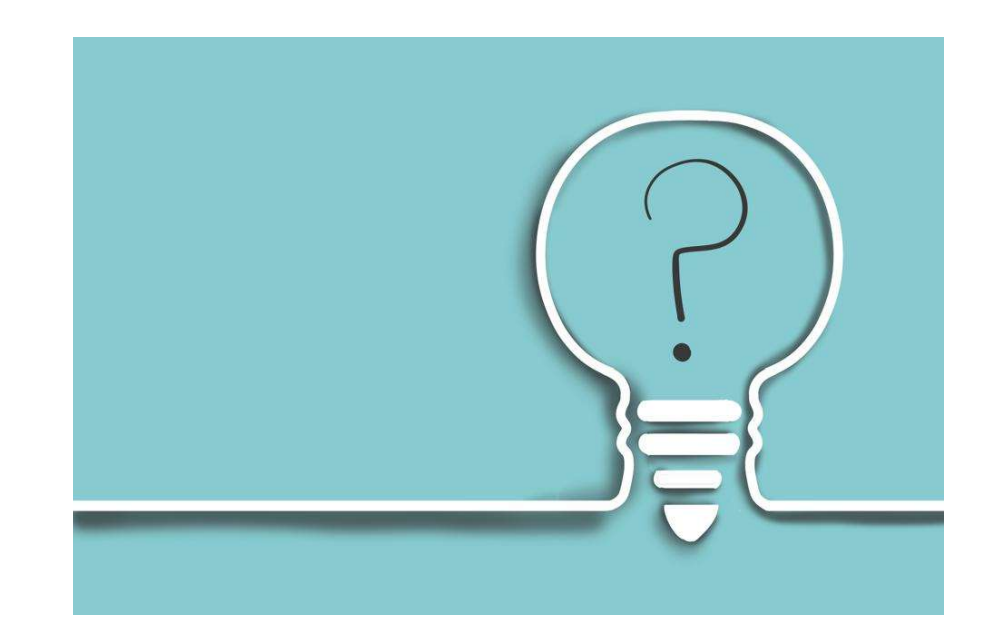

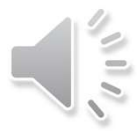

# **FAQ #1**

How many minutes are built into EMAC before it times out?

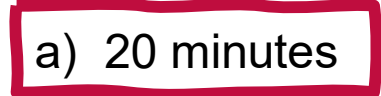

- b) 45 minutes
- c) 60 minutes

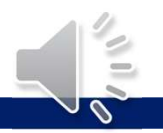

# **FAQ #2**

If you have an online form with narrative responses, what is the best way to answer those sections?

a) Just type away into the online form

b) Type your responses into a Word or Notepad document

c) Skip the narrative responses

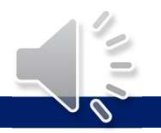

# **FAQ #3**

Are there online forms with narrative questions for the ESEA Programmatic Monitoring right now?

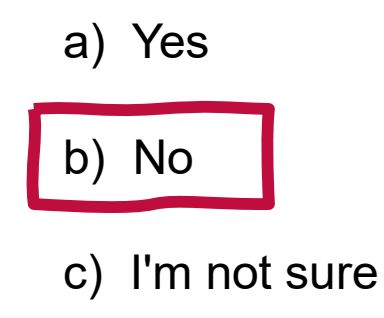

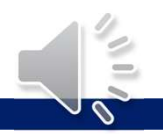

# Thank you . . .

# Have a great rest of your day!

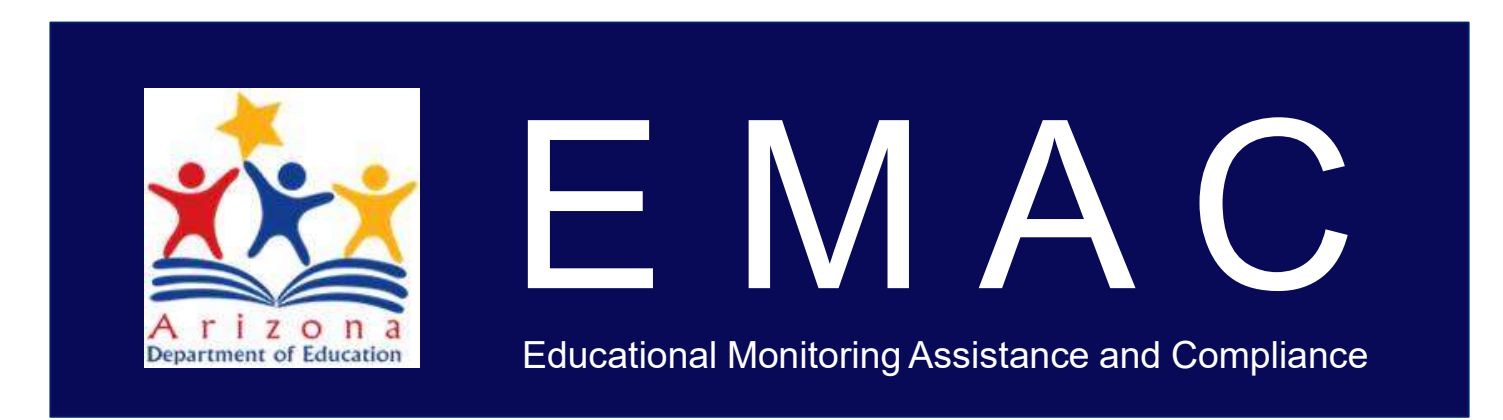

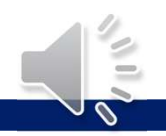